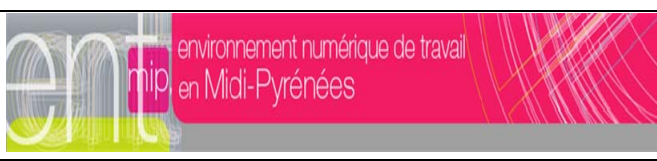

| Thème                                | Intégration des services tiers                                                                                                    |                                                                        | version                           | 01/10/09                 |  |
|--------------------------------------|----------------------------------------------------------------------------------------------------|------------------------------------------------------------------------|-----------------------------------|--------------------------|--|
| Titre                                | Intégration du logiciel de notes CAMPUS                                                                                                    |                                                                        |                                   |                          |  |
| Description<br>résumée               | Mise en place du connecteur Campus. Les utilisateurs auront accès à partir de leur<br>ENT à tous les services mis à disposition par les établissements scolaires et notamment<br>au service Campus (scolarite.net).<br>Ils bénéficieront d'une connexion automatique (ou semi-automatique) (Principe du<br>SSO).                                                                                                    |                                                                        |                                   |                          |  |
| Pré requis                           | Afin de bénéficier de la liaison entre <i>scolarite.net</i> et l'ENT, l'établissement doit<br>posséder au moins <i>Campus EDUC 2009</i> et <i>Campus Net</i> (scolarite.net).<br><u>Note</u> : Il faut évidemment que scolarite.net soit activé pour votre établissement et qu'il<br>soit opérationnel.<br>Avant l'installation sur la DMZ d'Internote par la société lauréats, vous devez<br>préalablement demander à la Mission TICE (JF Chaumont au 0561177275) de vous<br>ouvrir le port correspondant.<br>L'installation d'Internote et le paramétrage de celui ci est à la charge de la société<br>Lauréats.                                              |                                                                        |                                   |                          |  |
| Qui                                  | Responsable(s) de l'action :<br>Personne(s) concernée(s) :<br>chargé(s) de la mise en<br>œuvre :                                                                                                    | Administrateur E<br>d'appui<br>Pole d'appui lors<br>des pré requis, ad | ENT, avec l'a<br>s de l'installat | tion, après vérification |  |
| Ouand                                | Lors de l'installation de la plate forme ou quand vous le voulez                                                                                                    |                                                                        |                                   |                          |  |
| Durée                                | 1h                                                                                                    |                                                                        |                                   |                          |  |
| Charge<br>Estimative                 | La charge d'installation d'Internote et de Scolarité.net relève du fournisseur du logiciel (Société lauréats)                                                                                                    |                                                                        |                                   |                          |  |
| Description<br>ou mode<br>opératoire | <ul> <li>Seul un administrateur de l'ENT peut mettre en place ce service. Voici comment faire :<br/>Connectez vous à l'ENT en tant qu'administrateur de l'ENT.<br/>Ajoutez un nouveau service : <ul> <li>Code, mettez "Campus"</li> <li>Intitulé, mettez "Campus"</li> <li>Type de SSO, mettez "pas de SSO ou SSO Standard".</li> </ul> </li> <li>URL, mettez l'URL suivante (Attention, le RNE 1234567B doit être remplacé par le votre) :<br/>https://scolarite.net/LaureatsNet/IdentificationCasKosmosENTMIP/rne?rne=1<br/>234567B<br/>vous devez mettre le rne de l'établissement après rne?rne=</li> <li>Proposition d'icones pour le service :</li> </ul> |                                                                        |                                   |                          |  |

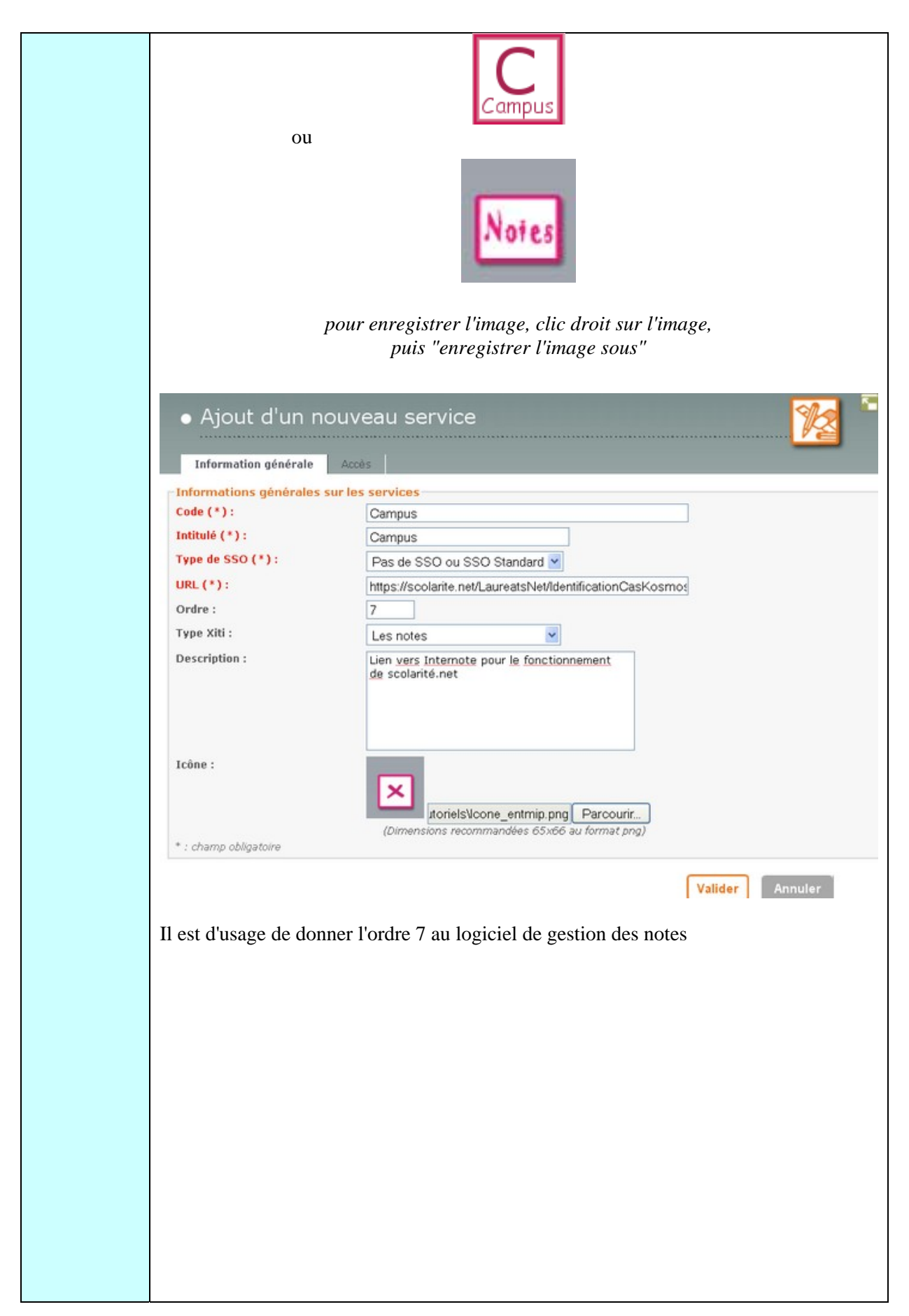

| Il vous faut ensuite définir l'accès au                                                                                                    | a service aux publics choisis par l'établissement.                                                                                                    |
|----------------------------------------------------------------------------------------------------|----------------------------------------------------------------------------------------------------|
| Information générale                                                                                                    | Accès                                                                                                    |
| Service anonyme                                                                                                    |                                                                                                    |
| Ajouter un accès                                                                                                    |                                                                                                    |
| Groupe :                                                                                                    | Cité Scolaire du Cousera 🗙                                                                                                    |
| Profil :                                                                                                    | Enseignant                                                                                                    |
| Rôle (*):                                                                                                    | Aucun                                                                                                    |
| Aigutan                                                                                                    | Autre                                                                                                    |
| Ajouter                                                                                                    | Enseignant                                                                                                    |
| * : champ obligatoire                                                                                                    | Parent d'élève<br>Personnel non enseignant                                                                                                    |
|                                                                                                    |                                                                                                    |
| Service aponume                                                                                                    |                                                                                                    |
| Service anonyme                                                                                                    |                                                                                                    |
| Ajouter un accés                                                                                                    |                                                                                                    |
| Groupe :                                                                                                    | Cité Scolaire du Cousera ×                                                                                                    |
| Profil :                                                                                                    | Enseignant 😽                                                                                                    |
| Rôle (*):                                                                                                    | Accès au service                                                                                                    |
|                                                                                                    | Sélectionner dans la liste                                                                                                    |
| Ajouter                                                                                                    | Accès au service                                                                                                    |
| * : champ obligatoire                                                                                                    |                                                                                                    |
| Déconnectez vous de votre ENT e<br>alors utiliser le service Campus<br>scolarite.net.<br><u>Note</u> : Aucune opération n'est à ré<br>activé par défaut. | et reconnectez-vous sur votre ENT. Vous pourrez<br>qui vous redirigera automatiquement sur votre<br>éaliser sur Campus ou scolarite.net. Le service est |

|           | <u>Paramétrage du slis</u> :<br>afin d'éviter que les professeurs puissent installer sur les machines de l'établissement<br>le client, il est nécessaire de mettre les adresses suivantes dans la base interdit de la<br>base interdit de la règle du slis<br>La page qui lance ProfExpert lorsque l'on clique sur « démarrer ProfExpert » peut<br>faire partie de celles-ci :                                                                                                    |
|-----------|----------------------------------------------------------------------------------------------------|
|           | Description Interpreter Description Interpreter Descripti Interpreter Description Interpreter Descript |
|           | Image: Image:    |
|           | Image: http://www.scolarite.net/LaureatsNet/DemarrerLaureatsProf                                                                                                    |
|           | https://www.scolarite.net/LaureatsNet/DemarrerLaureatsProf                                                                                                    |
|           |                                                                                                    |
|           |                                                                                                    |
| Remarques |                                                                                                    |

.